### Color Palette

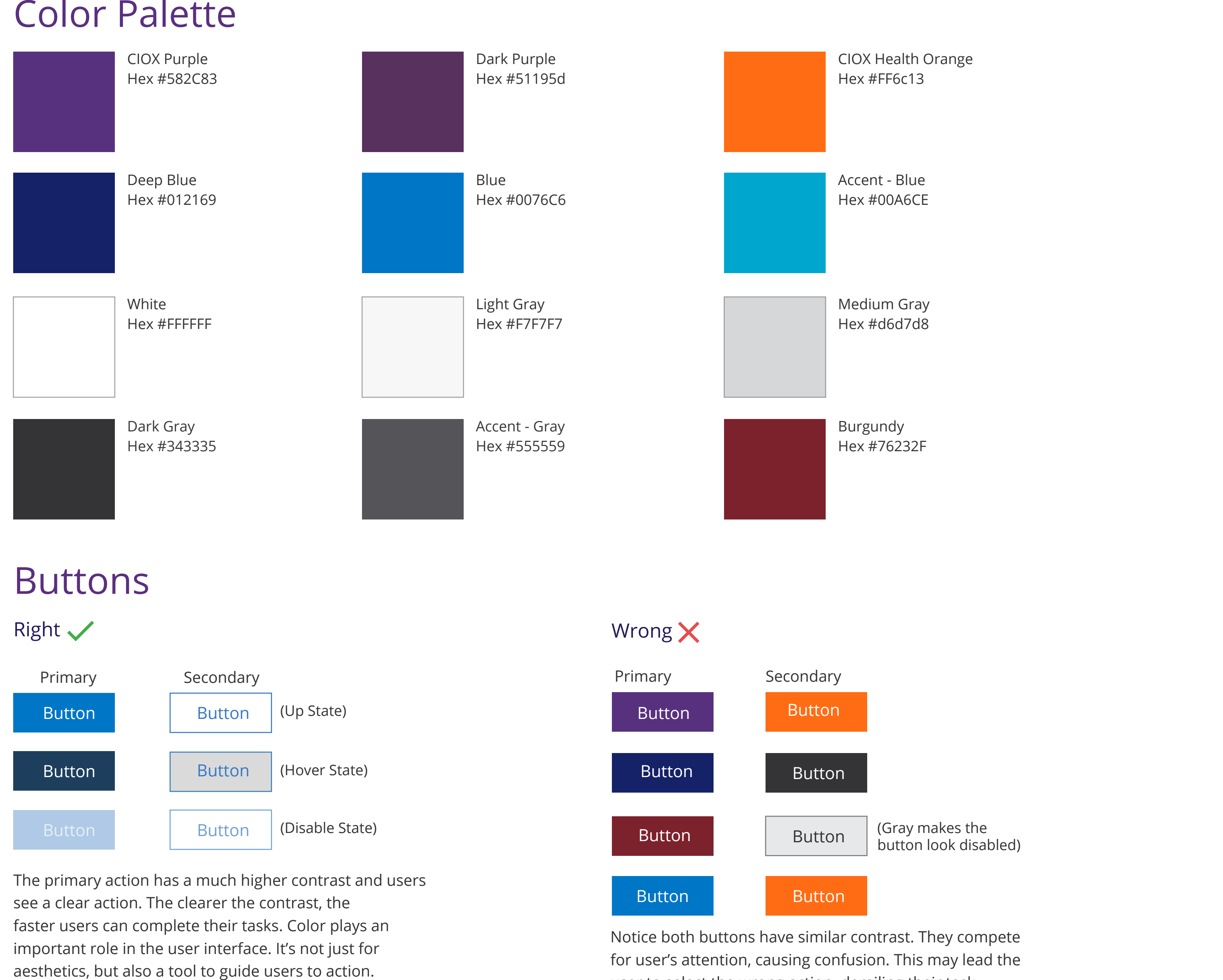

Please Note: To get the highest contrast we applied a cool color with white text to the primary button. This is soothing to the users eyes and easy to read. The secondary button has no fill color but does have a border outline, which blends in with the background. It does not compete with the primary button for user's attention.

user to select the wrong action, derailing their task.

### Links

Link in a paragraph (inside a tag)

a:hover #3E8ACC, text-decoration:none a:link #3E8ACC, text-decoration:underline

EHR certifications are important because they are one of the few benchmark measures that provide a level of confidence regarding specific EHR functions. See our IHE Integration Statement to learn more about out our product(s) conformance with IHE Technical framework. And view our Cost and Limitations statement to read more about our Modular EHR certification.

Right 🗸

a:link #3E8ACC, text-decoration:none Blue Link

# Typography

Body Font Family Open Sans 14px and Body Font color: #343335

### Header Tags, H1-H6

H1 through H6, denote section headings. We keep the headers slim so that no matter what screen size your application is viewed at, it doesn't take too much space away from the application content.

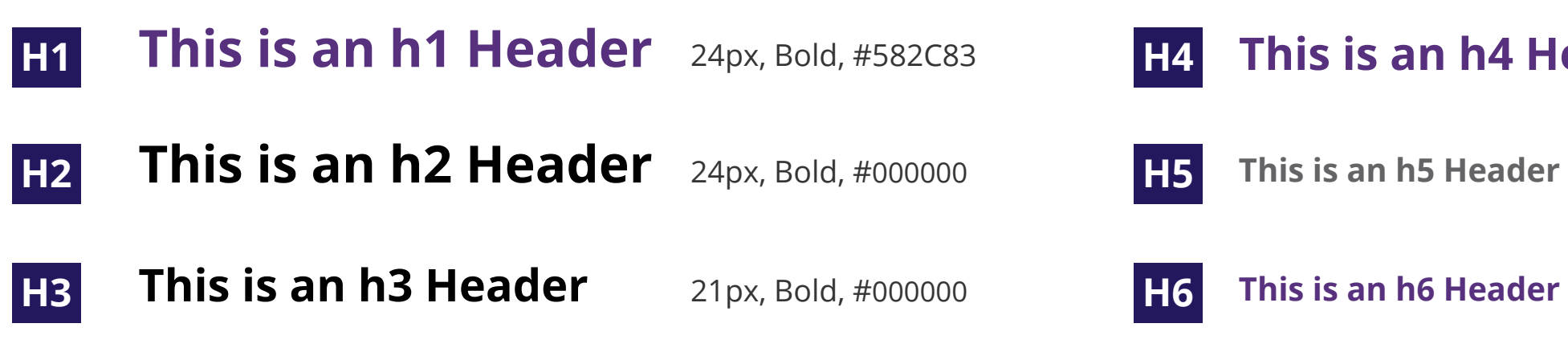

Headers: Line-height & Margins

#### **Energistically Initiate Parallel** H1 **Leadership Skills to Professionally**

Compellingly seize accurate e-business vis-a-vis covalent models. Efficiently benchmark team driven applications for parallel synergy.

#### **Energistically Initiate Parallel** H2 **Leadership Skills to Professionally**

Compellingly seize accurate e-business vis-a-vis covalent models. Efficiently benchmark team driven applications for parallel synergy.

#### **Energistically Initiate Parallel Leadership H3** Skills to Professionally

Compellingly seize accurate e-business vis-a-vis covalent models. Efficiently benchmark team driven applications for parallel synergy.

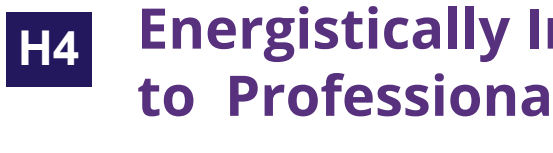

Wrong X

Orange Link

Compellingly seize accurate e-business vis-a-vis covalent models. Efficiently benchmark team driven applications for parallel synergy.

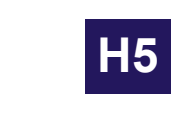

**Energistically Initiate Parallel Leadership Skills to Professionally Cultivate Worldwide Supply** 

Compellingly seize accurate e-business vis-a-vis covalent models. Efficiently benchmark team driven applications for parallel synergy.

#### **Energistically Initiate Parallel Leadership Skills to** H6 **Professionally Cultivate Worldwide Supply**

Compellingly seize accurate e-business vis-a-vis covalent models. Efficiently benchmark team driven applications for parallel synergy

Black Link Purple Link Gray Link

This is an h4 Header 21px, Bold, #582C83

15px, Bold, #646366

15 px, Bold, #582C83

### **Energistically Initiate Parallel Leadership Skills** to Professionally Cultivate Worldwide Supply

## Labels, Input Fields, Select Types

### Text Field

| Text Field Label     | In Focus State | Disable State | Error         | Error State            |  |
|----------------------|----------------|---------------|---------------|------------------------|--|
| Check Option         |                |               |               |                        |  |
| Multi Select Dropdow | n Menu         | Checkboxes    | Radio Buttons | On/Off Toggle Switches |  |
| - Select Option -    | <b>~</b>       | Check Option  | Check Option  | ON III                 |  |

| - Select Option - | \$          |
|-------------------|-------------|
| Check All         | Uncheck All |
| Option Two        |             |
| ✔ Option Three    |             |
| Option Four       |             |
| Option Five       |             |
| Option Six        |             |

| oisable State |            | Error S | State         |           |
|---------------|------------|---------|---------------|-----------|
|               |            |         |               |           |
| Checkboxes    | Radio Butt | ons     | On/Off Toggle | e Switche |
| Check Option  | Check Op   | otion   | ON III        |           |
| Check Option  | Check Op   | otion   | III OFF       |           |

### Alert System Messages

| Ø | <b>SUCCESS!</b><br>Place your success message here! | $\otimes$    |
|---|-----------------------------------------------------|--------------|
|   | <b>WARNING!</b><br>Place your warning message here! | $\otimes$    |
|   | <b>ERROR!</b><br>Place your error message here!     | $\bigotimes$ |
| i | <b>INFO!</b><br>Place your info message here!       | $\otimes$    |

Used when you want to draw attention to important updates or messages. Do not notify users about technical operations that do not require user involvement (such as syncing). Do not notify users about error messages that can be resolved without user action.

|                |            | Content needs to be sep    |
|----------------|------------|----------------------------|
| Customer Setup | Requesters | flat navigation structure  |
|                |            | Each section or category   |
|                |            | resembles a button. This   |
|                |            | clickable, and not just th |
|                |            | active tab is highlighted  |
|                |            | has a gray fill color      |

Use a modal window when you want to interrupt a user's current task to catch the user's full attention and direct it to something more important. The user will need to take an action or cancel the overlay before they can continue interacting with the original page.

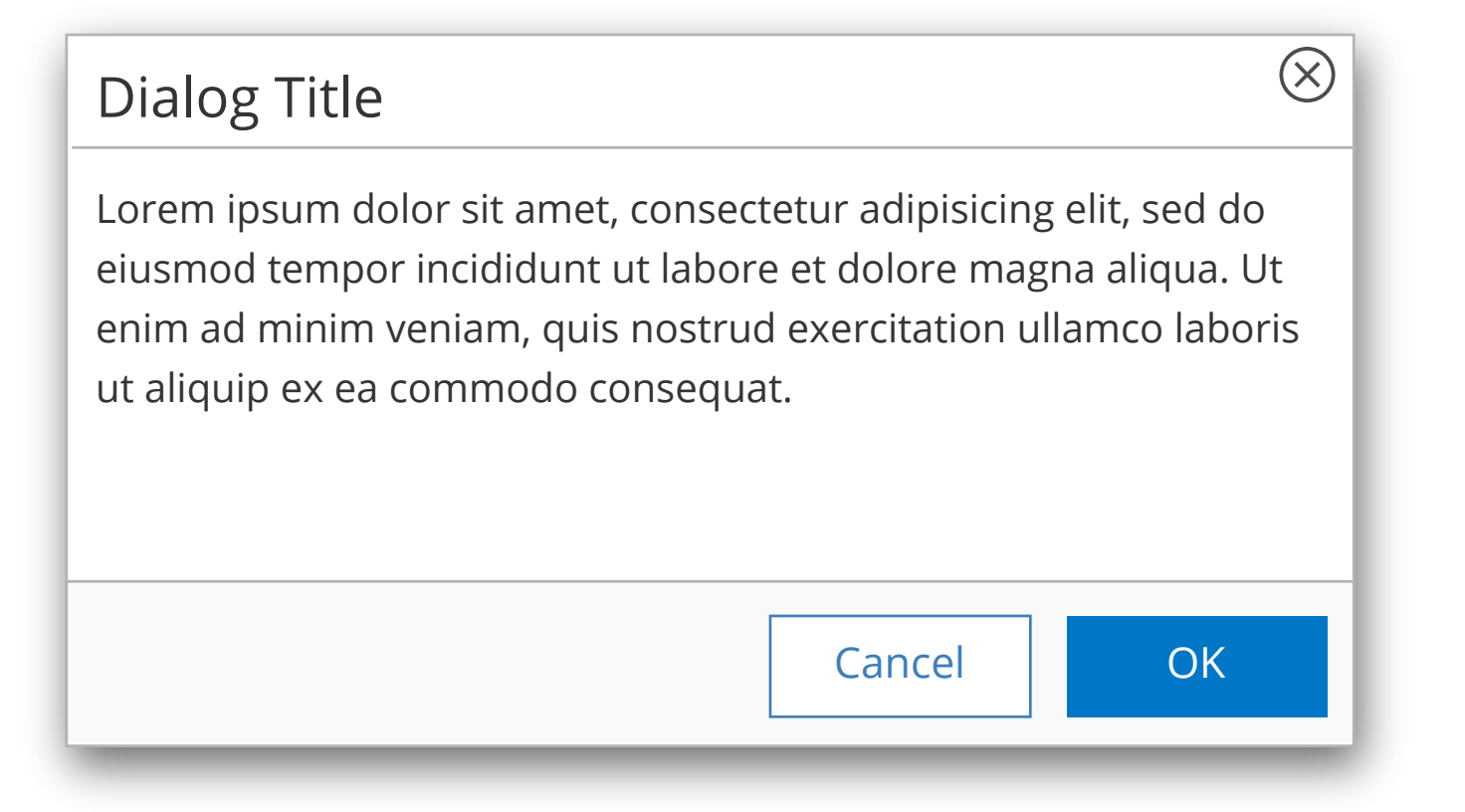

### Popover

Popovers are a tool for when users need helpful information close to the interaction they are about to perform. Use them when an interaction with the application is not necessarily intuitive and self-explanatory. Popovers are far more engaging than reading disconnected FAQ's or help sections.

Lorem ipsum dolor sit amet, consectetur adipisicing elit, sed do eiusmod tempor incididunt ut labore et dolore magna

### Tooltip

()

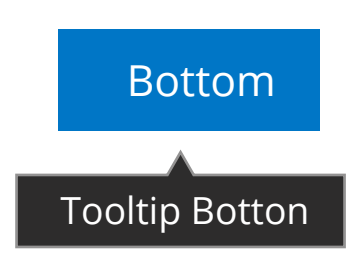

Tooltips provide users with helpful information, located close to an interaction, and makes accessing and consuming instructional information simple and easy. Introduce tooltip functionality to the new and untrained user.

ted into sections and accessed using a gives a clear indication of current location. represented by a tab that most commonly why the whole button should be ext that labels the section. Notice the ng a white fill color and the inactive tab

## Accordion

#### $\checkmark$ Section 1 Lorem ipsum dolor sit amet, consectetur adipisicing elit, sed do eiusmod tempor incididunt ut labore et dolore magna aliqua. Utenim ad minim veniam, quis nostrud > Section 2 Section 3 >

Accordion menus are often used as a website's main navigation. In this way, it acts much like Navigation Tabs, as menu items are collapsed when a new panel is clicked. Where the Navigation Tabs are most often used horizontally, Accordion menus are most often used vertically. When one panel is clicked, it is expanded while other panels are collapsed.

# Wizard AKA Progress Steps

Use Wizards (aka: Progress Steps) when the user needs guidance: the user wants to achieve an overall goal, but may not be familiar with the steps needed to reach the goal. Wizards are necessary when the user must complete steps in a specific sequence. As the user progresses through the process, the navigation block is updated accordingly. The current step is highlighted, giving the user a clear indication of how far they've progressed and how much further there is to go.

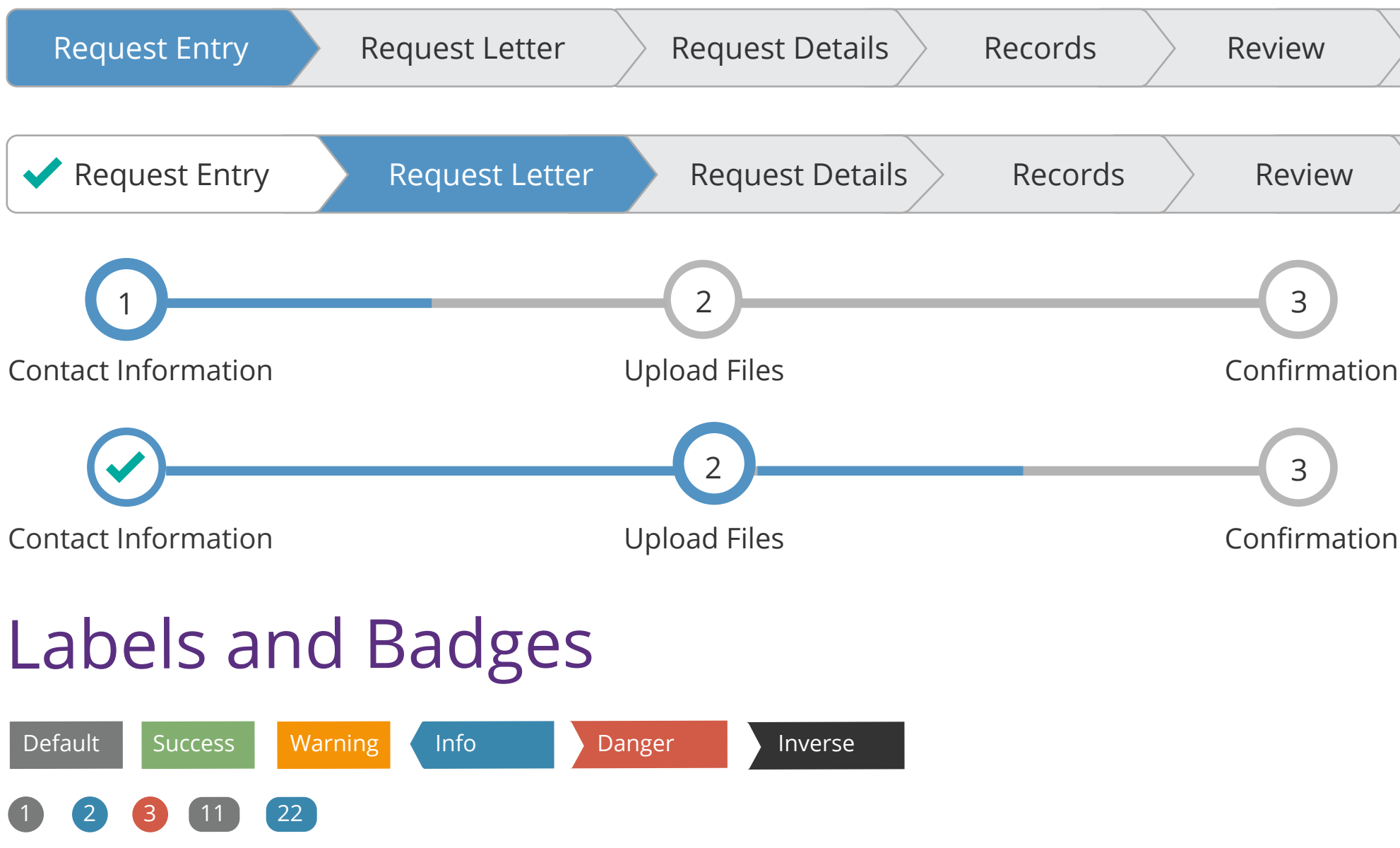

Labels are used to provide additional information about something. Badges are numerical indicators of how many items are associated with a link.

### lcons

Please Note: We use https://www.iconfinder.com/iconsets/google-material-design-icons because they provide the largest collection of premium icons.

Icon Format SVG (48x48 px): Scalable Vector Graphics can look crisp at all web screen resolutions, can have super small file sizes, and can be easily edited and modified through code.

Examples:

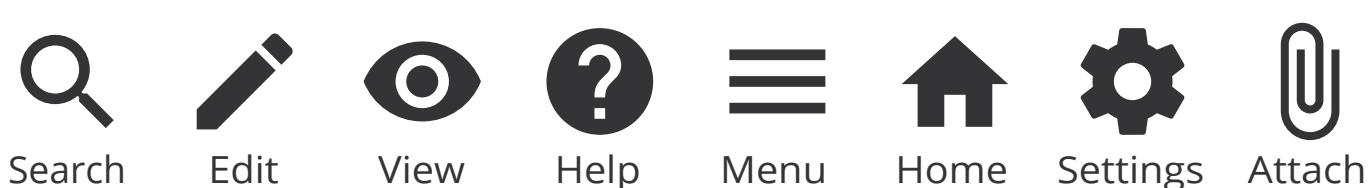

|   | Package/Submit |  |
|---|----------------|--|
| 1 | Package/Submit |  |